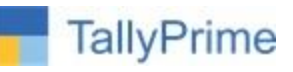

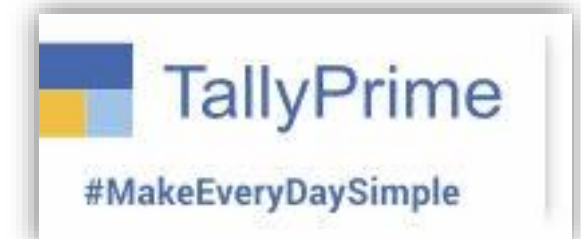

## **Stop Payment to Party**

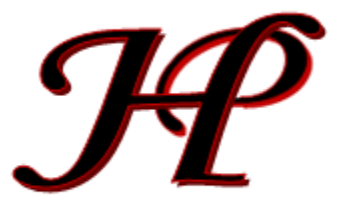

Patel Software | Ahmedabad | +91 987 999 2357, +91 787878 6979 | tallyplus@gmail.com

List of Ready Add-Ons: https://www.tallysoftwares.com/addons

© 2024 Patel Software. All rights reserved.

Tally, Tally 9, Tally9, Tally.ERP, Tally.ERP 9, Shoper, Shoper 9, Shoper POS, Shoper HO, Shoper 9 POS, Shoper 9 HO, TallyDeveloper, Tally.Server 9, Tally Developer, Tally. Developer 9, Tally.NET, Tally Development Environment, TallyPrime, TallyPrimeDeveloper, TallyPrime Server, Tally Extender, Tally Integrator, Tally Integrated Network, Tally Service Partner, TallyAcademy & Power of Simplicity are either registered trademarks or trademarks of Tally Solutions Pvt. Ltd. in India and/or other countries. All other trademarks are properties of their respective owners.

Version: Patel Software / Stop Payment to Party / TPRM 5.0 / Oct'2024

Stop Payment to Party / TPRM 5.0 / Oct2024

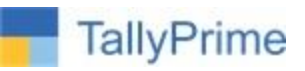

# **Stop Payment to Party**

#### Introduction

With this Add-on, we can Control Payment to Parties with some specific reasons.

#### **Benefits**

• This feature in Tally Prime can restrict payments to specific parties based on predefined conditions

#### Description

The "Stop/Control Payment to Party" feature in Tally Prime to restrict payments to specific parties based on predefined conditions. This allows users to block or pause payment transactions for a party due to reasons such as overdue balances, disputes, or compliance issues. It helps maintain better control over financial disbursements and ensures that payment is processed only when the conditions are met, improving cash flow management and preventing unauthorized payments.

#### What's New?

Compatible with Latest Release Tally Prime 5.0.

**Important!** Take back up of your company data before activating the Add-on.

Once you try/purchase an Add-on, follow the steps below to configure the Add-on and use it.

#### Setup Guide

 Update your license by going to Gateway of Tally → F1: Help → Settings → License → Manage License → F5: Update

(In case you are using a multi-site account, you will need to configure Tally Prime to activate the Add-on for a particular site. Click <u>here</u> for the steps.)

2. Shut down and Restart Tally Prime and open your company.

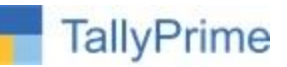

 Press Ctrl + Alt + H at any menu screen to open the user manual. In case of multiple Addon, Add-On Help screen will pop-up to select Add-on Manual.

|               | Add-On Help     | TILTIES |
|---------------|-----------------|---------|
| Select add-on | :               | BaNking |
|               | List of Add-Ons |         |

4. Activate the Add-on.

#### For Tally Prime Release 1.0 onward

Go to Gateway of Tally  $\rightarrow$  F1: Help  $\rightarrow$  TDL & Add-On  $\rightarrow$  F6: Add-On Features. Alternatively, you may press CTRL + ALT + T from any menu to open TDL Management report and then press F6: Add-On Features

Set "Yes" to the option " Enable Stop Payment ?: "

| Add-C | )n Features     |       | ٦ |
|-------|-----------------|-------|---|
| Enabl | e Stop Payment? | : Yes |   |

Now Create/Alter any Debtor/Creditor Ledger We get new option below Banking Details

|                                     |                                      |                                    | Tal                                   | lyPrime      |
|-------------------------------------|--------------------------------------|------------------------------------|---------------------------------------|--------------|
| Name : ABC Company LTD              |                                      |                                    |                                       | Total Openin |
| (alias) :                           |                                      |                                    |                                       | 4,67,6       |
|                                     |                                      |                                    |                                       | 1,54,8       |
|                                     |                                      |                                    |                                       | Differe      |
|                                     |                                      |                                    |                                       | 3, 12, 8     |
|                                     |                                      | Mailing Details                    |                                       |              |
| Under                               | : SOUTH DEBTORS2<br>(Sundry Debtors) | Name<br>Address                    | : ABC Company LTD<br>: Satellite Area |              |
| Maintain balances bill-by-bill      | : Yes                                |                                    | Prahladnagar Road                     |              |
| Default credit period               | : 10 Days                            |                                    | Ahmedabad                             |              |
| Check for credit days during vouche | er entry : No                        |                                    |                                       |              |
| Specify credit limit                | : 10,00,000.00 Dr                    | State                              | : Gujarat                             |              |
| transactions                        | · No                                 | Pincode                            | · 1101a<br>· 380015                   |              |
| transactions                        |                                      | Primary Mobile No                  | +91 - 6304923232                      |              |
| Cost centres are applicable         | : No                                 | Provide Contact Details            | : No                                  |              |
|                                     |                                      | Set/alter multiple mailing details | : No                                  |              |
|                                     |                                      | Banking Details                    |                                       |              |
| Statutory Details                   |                                      | Provide bank details               | · No                                  |              |
|                                     |                                      | Stop Payment?                      | Voe                                   | ן ו          |
|                                     |                                      |                                    | . 103                                 |              |
| ls TCS Applicable                   | : Yes                                | Stop Payment Reason                | :                                     | J            |
| Buyer/Lessee type                   | : Individual/HUF - Resident          |                                    |                                       |              |

| Name : Reliable Supplier Se                                  | ervice                                   |                                    |                           | Total Openi |
|--------------------------------------------------------------|------------------------------------------|------------------------------------|---------------------------|-------------|
| (alias) :                                                    |                                          |                                    |                           | 4.67        |
|                                                              |                                          |                                    |                           | 1.54        |
|                                                              |                                          |                                    |                           | Diffe       |
|                                                              |                                          |                                    |                           | 3.12        |
|                                                              |                                          | Mailing Details                    |                           | -,          |
| Under                                                        | : Zone-A Creditors<br>(Sundry Creditors) | Name<br>Address                    | Reliable Supplier Service |             |
| Maintain balances bill-by-bill                               | : Yes                                    |                                    |                           |             |
| Default credit period<br>Check for credit days during youche | :<br>rentry: No                          |                                    |                           |             |
| Specify credit limit                                         | :                                        | State                              | : Gujarat                 |             |
|                                                              |                                          | Country                            | : India                   |             |
|                                                              |                                          | Pincode                            | 1                         |             |
|                                                              |                                          | Primary Mobile No.                 | : +91 -                   |             |
| Cost centres are applicable                                  | : No                                     | Provide Contact Details            | : No                      |             |
|                                                              |                                          | Set/alter multiple mailing details | : No                      |             |
|                                                              |                                          | Banking Details                    |                           |             |
| Statutory Details                                            |                                          | Provide bank details               | : No                      | _           |
| Is TDS Deductable                                            | : No                                     | Stop Payment?                      | : Yes                     |             |
| Is TCS Applicable                                            | : No                                     | Stop Payment Reason                | Party Kyc Incomplete      |             |
|                                                              |                                          | Tax Registration Details           |                           |             |
|                                                              |                                          | DANUT N-                           |                           |             |

Here we can Set YES to Stop Payment and have to provide reason.

Stop Payment to Party / TPRM 5.0 / Oct2024

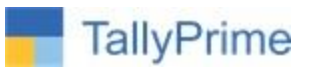

# Now create a Payment Voucher Select Payment Bank/Cash Ledger and select Party Ledger which is stopped for payment

| Payment   No. 166   2.001.24   F3:     Account   : Union Bank of India   F4:     Current balance   : 51,81,668,50 Dr   F4:     Particulars   Amount   F5:     Reliable Supplier Service   F6:   F7:     Curr Bai: 30,600.00 Dr   F7:   F7:     Narration:   Error   F7:     Narration:   Payment not Allowed, Reason Party Kyc Incomplete   F4:                                                                                                    |                                   | oor registration . oujarat regis | uauvii |                      | h            |
|----------------------------------------------------------------------------------------------------|-----------------------------------|----------------------------------|--------|----------------------|--------------|
| Account     Union Bank of India     F4       Courrent balance     51,81,680.50 Dr     F5       Particulars     Amount     F6       Cur Bal: 30,600.00 Dr     F7     F8       Particulars     F9     F1       Variation     F1     F2       Narration:     Error     F2       Narration:     Payment not Allowed,<br>Reason<br>Party Kyc Incomplete     F1                                                                                                    | Payment No. 166                   |                                  |        | 2-Oct-24             | F3:          |
| Account   : Union Bank of India   F4     Current biannee   : G1, 669, 90 0r   F5     Particulars   Amount   F5     Reliable Supplier Service   F1     Cur Bal: 30, 600.00 Dr   F1     F1   F1     F1   F1     Particulars   F1     Reliable Supplier Service   F1     Cur Bal: 30, 600.00 Dr   F1     F1   F1     F1   F1     F2   F1     F2   F1     F2   F1     F2   F1     F2   F1     F2   F1     F2   F1     F3   F1     F4   F2     F4   F2     F4   F2     F4   F2     F4   F2     F4   F2     F4   F2     F4   F2     F4   F2     F4   F2     F4   F2     F4   F2     F4   F2 <t< th=""><th></th><th></th><th></th><th>Wednesday</th><th></th></t<>                                                                                                    |                                   |                                  |        | Wednesday            |              |
| Current balance   \$1,81,689.50 Dr   F4     Particulars   Amount   F5     Reliable Supplier Service   F6     Curr Bal: 30,600.00 Dr   F7     Reliable Supplier Service   F6     Curr Bal: 30,600.00 Dr   F7     Reliable Supplier Service   F6     Curr Bal: 30,600.00 Dr   F7     Reliable Supplier Service   F6     F10   F7     Reliable Supplier Service   F6     F11   F10     F12   F10     F13   F10     F14   F10     F15   F10     F16   F10     F17   F10     F11   F10     F11   F10     F11   F10     F11   F10     F11   F10     F11   F10     F11   F10     F11   F10     F11   F10     F11   F10     F11   F10     F11   F10     F11   F10     F11                                                                                                    | Account : Union Bank of India     |                                  |        |                      |              |
| Particulars     Fail       Reliable Supplier Service     F7       Cur Bal: 30,600.00 Dr     F7       F8     F9       F9     F1       F9     F1       F9     F1       F9     F1       F9     F1       F1     F2       F2     F2       F1     F2       F2     F2       F1     F2       F2     F2       F2     F2<                                                                                                    | Current balance : 51,81,669.50 Dr |                                  |        |                      | F4:          |
| Reliable Supplier Service   F6:     Cur Bal: 30,600.00 Dr   F7:     F8:   F9:     F9:   F10     F4:   F10     F4:   F10     F4:   F10     F4:   F10     F5:   F10     F4:   F10     F4:   F10                                                                                                    | Particulars                       |                                  |        | Amount               | F5:          |
| Cur Bal: 30,600.00 Dr   F7:     F8:   F9:     F9:   F10     F10   F10     F11   F10     F11   F10     F1                                                                                                    | Reliable Supplier Service         |                                  |        |                      | F6:          |
| Narration:                                                                                                    | Cur Bal: 30,600.00 Dr             |                                  |        |                      | E7:          |
| Narration:<br>Narration:<br>Narrat                                                                                                    |                                   |                                  |        |                      | - L.         |
| Narration:<br>Narration:<br>Narration: |                                   |                                  |        |                      | F8:          |
| Narration: Reason of the second second secon                                                                                                    |                                   |                                  |        |                      | F9:          |
| Narration: Reason<br>Party Kyc Incomplet                                                                                                    |                                   |                                  |        |                      | F10          |
| Narration: Rearrand Allowed, Reason Party Kyc Incomplete Site Site Site Site Site Site Site S                                                                                                    |                                   |                                  |        |                      |              |
| Narration: Reason Payment not Allowed, Reason Payty Kyc Incomplete                                                                                                    |                                   |                                  |        |                      | E.A.         |
| Narration: Reason Payment not Allowed, Reason Payty Kyc Incomplete                                                                                                    |                                   |                                  |        |                      | <u>E:</u> /  |
| Narration:                                                                                                    |                                   |                                  |        |                      | <u>H</u> : C |
| Narration:                                                                                                    |                                   |                                  |        |                      | <u>I</u> : M |
| Narration:<br>Narration:<br>Narra                                                                                                    |                                   |                                  |        |                      | O:F          |
| Narration: Payment not Allowed,<br>Reason<br>Party Kyc Incomplete                                                                                                    |                                   |                                  |        |                      | -            |
| Narration: Payment not Allowed,<br>Reason<br>Party Kyc Incomplete                                                                                                    |                                   |                                  |        | _                    |              |
| Narration: Payment not Allowed, Reason Party Kyc Incomplete                                                                                                    |                                   |                                  |        | Error                | Ē:c          |
| Narration: Payment not Allowed,<br>Reason<br>Party Kyc Incomplete                                                                                                    |                                   |                                  |        | Oops!                | <u>I</u> :F  |
| Narration: Reason Party Kyc Incomplete                                                                                                    |                                   |                                  |        | Payment not Allowed  |              |
| Party Kyc Incomplete                                                                                                    | Narration:                        |                                  |        | Reason               | <u>]:</u> S  |
|                                                                                                    |                                   |                                  |        | Party Kyc Incomplete |              |
|                                                                                                    |                                   |                                  |        |                      |              |

(Single Entry Mode Regular)

It will shows message "Payment not Allowed" and reason as mentioned in Party Ledger Master.

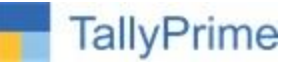

We cannot make payment through optional voucher also. And in double entry mode also it stopped.

|                                   | GST Registration | : Gujarat Regis | stration |                      |                 |
|-----------------------------------|------------------|-----------------|----------|----------------------|-----------------|
| Payment No. 166                   |                  |                 |          | 2-Oct-24             | F3: Cor<br>Rec  |
|                                   | Status           | : Optional      |          | vvednesday           |                 |
| Account : Union Bank of India     |                  | · ·             |          |                      | EACO            |
| Current balance : 51,81,669.50 Dr |                  |                 |          |                      | F4.C0           |
| Particulars                       |                  |                 |          | Amount               | F5: Pa          |
| Reliable Supplier Service         |                  |                 |          |                      | F6:Re           |
| Cur Bal: 30,600.00 Dr             |                  |                 |          |                      | F7: Jou         |
|                                   |                  |                 |          |                      | E8: Sal         |
|                                   |                  |                 |          |                      | 10.04           |
|                                   |                  |                 |          |                      | F9: Pu          |
|                                   |                  |                 |          |                      | F10: O          |
|                                   |                  |                 |          |                      |                 |
|                                   |                  |                 |          |                      | E: Auto         |
|                                   |                  |                 |          |                      | H. Cha          |
|                                   |                  |                 |          |                      |                 |
|                                   |                  |                 |          |                      | I: More         |
|                                   |                  |                 |          |                      | <u>0</u> : Rela |
|                                   |                  |                 |          |                      |                 |
|                                   |                  |                 |          | Error                | L:Reg           |
|                                   |                  |                 |          | Oonsl                | I:Post          |
|                                   |                  |                 |          | 0005:                | -               |
|                                   |                  |                 |          | Payment not Allowed, | I. Chat         |
| Narration:                        |                  |                 |          | Reason               | J: Stat         |
|                                   |                  |                 |          | Party Kyc incomplete |                 |
|                                   |                  |                 |          |                      |                 |

### (Single Entry Mode Optional)

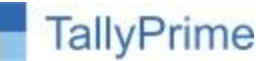

| 2-Oct-24           | F3:Co                                 |
|--------------------|---------------------------------------|
| Nednesday          | 1.0                                   |
| Crodit             |                                       |
| creun              | F4:Co                                 |
|                    | F5:Pa                                 |
|                    | F6:Re                                 |
|                    | F7:Jo                                 |
|                    | E8:Sa                                 |
|                    | 10.02                                 |
|                    | F9: Pt                                |
|                    | F10: C                                |
|                    |                                       |
|                    | F: Aut                                |
|                    | =                                     |
|                    | <u>II</u> . One                       |
|                    | I: Mor                                |
|                    | <u>0</u> :Rel                         |
|                    |                                       |
|                    | <u>L</u> :Reç                         |
|                    | <u>T</u> :Pos                         |
| llowed,<br>omplete | J: Sta                                |
|                    | Credit<br>Credit<br>Ilowed,<br>mplete |

## (Double Entry mode Optional)

| Payment No. 166                                                           |             | GST Registration | : Gujarat Registration | w                                                | 2-Oct-24<br>/ednesday | F3           |
|---------------------------------------------------------------------------|-------------|------------------|------------------------|--------------------------------------------------|-----------------------|--------------|
| Particulars                                                               |             |                  |                        | Debit                                            | Credit                | F4           |
| y Bhagwati Stationers<br>Cur Bal: 1,24,10,249.24 Cr                       |             |                  |                        | 1,000.00                                         |                       | F5:          |
| Dn Account<br>y ABC India Pvt. Ltd. (ABC Co.)<br>Cur Bal: 48,77,300.00 Cr | 1,000.00 Dr |                  |                        | 1,500.00                                         |                       | F6:          |
| y Reliable Supplier Service                                               |             |                  |                        |                                                  |                       | F8:          |
| Cur Bal: 30,600.00 Dr                                                     |             |                  |                        |                                                  |                       | F9:          |
|                                                                           |             |                  |                        |                                                  |                       | F1(          |
|                                                                           |             |                  |                        |                                                  |                       | <u>E</u> : / |
|                                                                           |             |                  |                        |                                                  |                       | <u>∃</u> : 0 |
|                                                                           |             |                  |                        |                                                  |                       | <u></u> ]: N |
|                                                                           |             |                  |                        |                                                  |                       | <u>0</u> :∣  |
|                                                                           |             |                  |                        | Error                                            |                       | <u></u> [:(  |
|                                                                           |             |                  |                        | Oops!                                            |                       | <u>I</u> :F  |
| larration:                                                                |             |                  |                        | <br>Payment not All<br>Reason<br>Party Kyc Incon | owed,<br>nplete       | <u>J</u> : 8 |

### (Double Entry mode Regular)

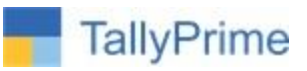

## FAQ

#### Which version/release of Tally Prime does the add-on support?

This add-on will work only from Tally Prime Release 1.0

#### How will I get support for this add-on?

For any functional support requirements please do write to us on <u>tallyplus@gmail.com</u> or call us at + 919879992357. Alternatively, you can send a support query to <u>support@tallysolutions.com</u>.

# If I need some enhancements / changes to be incorporated for the add-on, whom should I contact?

Please to write to us on <u>tallyplus@gmail.com</u> with your additional requirements and we will revert to you in 24 business hours.

#### Will new features added be available to us?

We offer One Year availability of all support and new features free of cost. After one-year, nominal subscription cost will be applicable to you to continue to get free support and updates.

#### What will happen after one year?

A subscription for a year has to be renewed for the Add-On. The cost would be 20% of the MRP prevailing at that time, of the Add-On.

#### I am using a multi-site. Can I use the same Add-on for all the sites?

No, one Add-on will work only for one site. You need to purchase again if you want to use the same Add-on for more sites.

#### How do I configure the add-ons for multi-site?

If you are a <u>Tally Prime Multi site user</u>, add the Add-on to the required site as follows:

- a. Gateway of Tally → F1: Help → Settings → License → Manage Account. This shall open control Centre on Tally Portal / Website
- b. Go to TDL Management → TDL Configuration → Select the site's default TDL
- c. Under 'Select TDL Account', select the Add-on Name and Click on Create / Accept button.

Stop Payment to Party / TPRM 5.0 / Oct2024

|                         | TallyPrim                |
|-------------------------|--------------------------|
| TDL Configuration       |                          |
| Name of Configuration * | Allow Local TDL(s)?      |
| Default TDLs            | No                       |
| Select TDL(s) to load   | 0                        |
| Select TDL Account      | Type License Expiry Date |
| TTDL                    | Other TDL Perpetual      |
| ZTDL                    | Other TDL Perpetual      |
| I Stdl                  | Other TDL Perpetual      |
| 4tdl                    | Other TDL Perpetual      |
| 5tdl                    | Other TDL Perpetual      |
|                         | Cancel                   |

d. Update your license by going to Gateway of Tally → F1: Help → Settings → License →
Manage License → F5: Update

*Note:* To know or change the site's default TDL configuration, go to **Gateway of Tally**  $\rightarrow$  **F1: Help**  $\rightarrow$  **Settings**  $\rightarrow$  **License**  $\rightarrow$  **Manage Account.** In the webpage go to **Account Management**  $\rightarrow$  **License Management** and look at the Deployment section in the right side of the pane.)

#### I have upgraded to a new Tally Prime Release. What will happen?

Normally, the add-on will work fine without any glitches. If you face problems with the Add-on, you can contact us for support.

#### TDL Management screen shows errors with the Add-on. What do I do?

Check whether the error is because of the Add-on or because of clashes between 2 TDLs (An addon is also a TDL). In case of clashes, disable one or more TDLs and check which TDL has the error. If the Add-on has a problem, you can report it to us.

#### My Tally went into educational mode after installing the add-on. What do I do?

go to Gateway of Tally  $\rightarrow$  F1: Help  $\rightarrow$  Settings  $\rightarrow$  License $\rightarrow$  Manage Account. In the webpage go to Account Management  $\rightarrow$  License Management and look at the Deployment section. Select Not Applicable for TDL Configuration and the Add-On is removed for the license. Now Update the license from the product.

#### How do I cross upgrade the Add-on from Silver to Gold Edition?

Go to F1: Help  $\rightarrow$  TallyShop. A web page for TallyShop shall open. Choose the add-on for which Stop Payment to Party / TPRM 5.0 / Oct2024

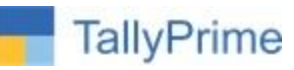

the edition needs to be changed. Update the license and restart Tally after download.

#### My Subscription for the Add-on has expired. How do I renew my subscription?

Go to F1: Help  $\rightarrow$  TallyShop. A web page for TallyShop shall open. Choose the add-on for which the subscription is required to be renewed.

#### Will this add-on work in remote session?

Yes, this add-on will work remotely.